## АЛГОРИТМ ПОДАЧИ ЗАЯВЛЕНИЯ ЧЕРЕЗ ПФДО ПО QR-КОДУ

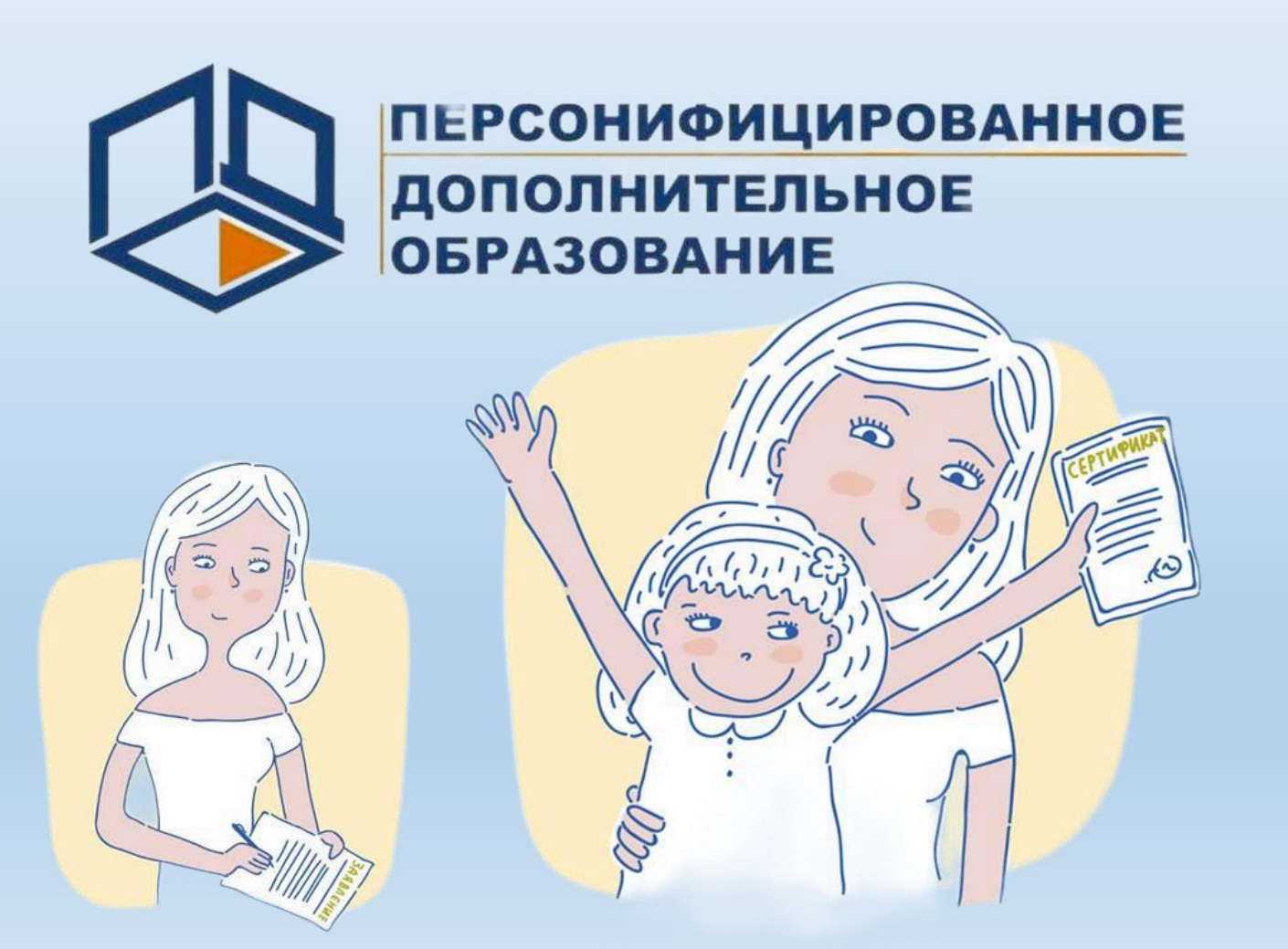

Зайдите в личный кабинет ПФДО pfdo.gov39.ru.

На рабочем столе вкладка «Программа».

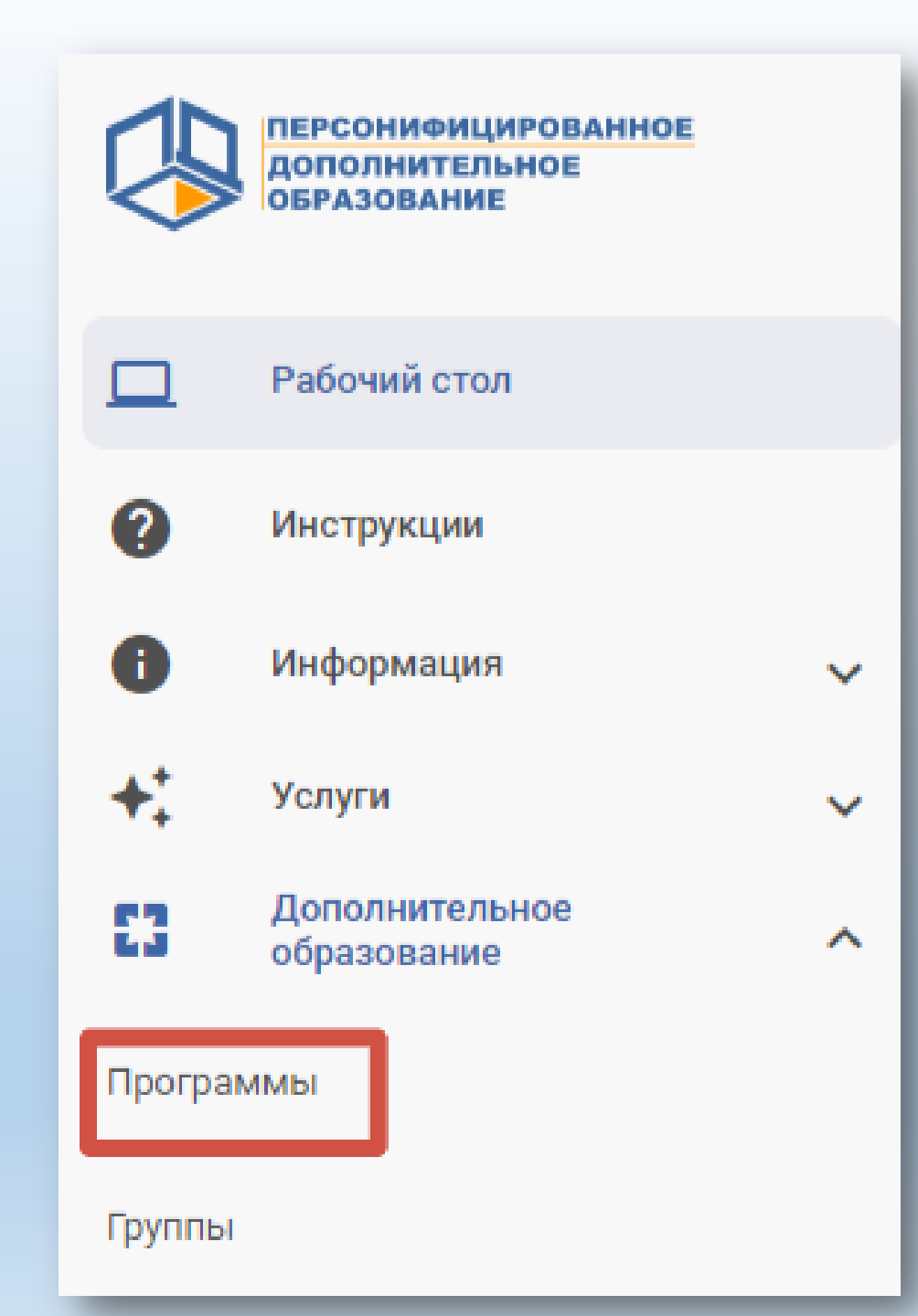

### Затем выберите «Список программ»

|                                                                                    | 🤌 КАЛИНИНГРА<br>Р | АДСКАЯ ОБЛАСТЬ<br>Регион |
|------------------------------------------------------------------------------------|-------------------|--------------------------|
| Программы<br>Рабочий стол / Программы<br>Создание программы<br>Фжидающие модерации | Список программ   | Ожидающие сертификации   |
|                                                                                    | J                 |                          |

#### На вкладке «Общая информация» выберите «Поделиться».

|                                               | Дополнительная общеразвивающая программа "ТехноСтарт 7"<br>♠ МАУ ДО «ДЮЦ»<br>♀ г Гусев, ул Артиллерийская, д 2<br>• 74014227172 |                                               |  |  |  |
|-----------------------------------------------|----------------------------------------------------------------------------------------------------|-----------------------------------------------|--|--|--|
| Дата последнего изменения 15:52:16 16.10.2024 | 12-16 Без ОВЗ Модулей: 1 🗬                                                                                                    | • ۹ 🔋 Октябрь 2024 📰 🤇                        |  |  |  |
| Модули                                        | Вид программы<br>Общеразвивающая                                                                                                | Сертифицированные<br>Программа включена       |  |  |  |
| Основная информация                           | Продолжительность программы<br>3 месяца<br>Форма обучения                                                                       | Бюджетные<br>Программа не включена<br>Платные |  |  |  |
| Аннотация                                     | Очная<br>Заболевания<br>без ОВЗ                                                                                                 | Программа не включена                         |  |  |  |
| Цели и задачи<br>Средства обучения            | Направленность<br>Техническая                                                                                                   |                                               |  |  |  |
| Рейтинг                                       | Возраст<br>12 лет - 16 лет<br>Реализуются в рамках проекта                                                                      |                                               |  |  |  |

#### Скачайте изображение с QR-кодом.

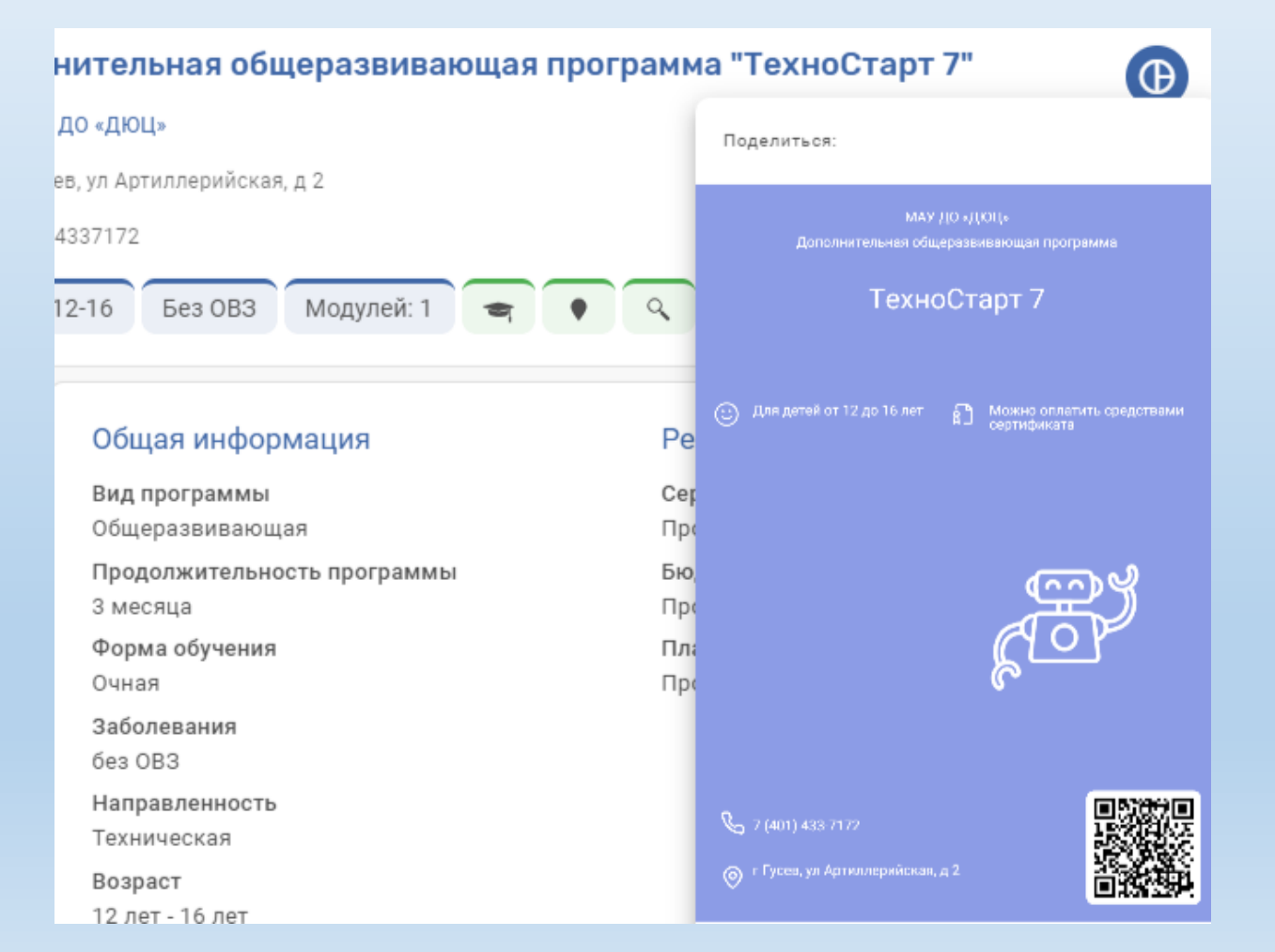

# Нажмите правой кнопкой мыши на изображение. Выберите сохранить изображение как.

|                                                 | <b>лнительная общеразвивающая програм</b><br>у до «дюц»<br>усев, ул Артиллерийская, д 2<br>014337172 | а "ТехноСтарт 7" ()<br>Поделиться:<br>МАУ ДО «ДКЛЦ»                                                        |  |  |  |
|-------------------------------------------------|----------------------------------------------------------------------------------------------------|----------------------------------------------------------------------------------------------------|--|--|--|
|                                                 | 12-16 Без ОВЗ Модулей: 1 🔫 🗣 🔍                                                                       | ТехноСтарт 7<br>Сохранить изображение как                                                                  |  |  |  |
| Дата последнего изменения 15:52:16 16.10.2024 👼 | Общая информация Ро                                                                                  | <ul> <li>Для детей от 12 до 16</li> <li>Копировать изображение</li> <li>Ложаловаться на рекламу</li> </ul> |  |  |  |
|                                                 | Вид программы Се                                                                                     | ç 💎 AdGuard Антибаннер 🔸                                                                                   |  |  |  |
| Модули                                          | Общеразвивающая Пр                                                                                   | Исследовать элемент                                                                                        |  |  |  |
| Основная информация                             | Продолжительность программы Би<br>З месяца Пр<br>Форма обучения Пл                                   | A B B                                                                                                    |  |  |  |
| Аннотация                                       | Очная Пр                                                                                             |                                                                                                    |  |  |  |
| Цели и задачи                                   | Заболевания<br>без ОВЗ                                                                               |                                                                                                    |  |  |  |
|                                                 | Направленность<br>Техническая                                                                        | C 2 (401) 433 7172                                                                                         |  |  |  |
| Средства обучения                               | Возраст                                                                                              | (6) 1 Гуссеа, ул Артикилерийскан, д 2                                                                      |  |  |  |
| Рейтинг                                         | 12 лет - то лет<br>Реализуются в рамках проекта<br>Нет проекта                                       | 🖂 📀 🔤 -                                                                                                    |  |  |  |

### КАК МОЖЕТ ПОМОЧЬ ВАША ОРГАНИЗАЦИЯ РАБОТА С РОДИТЕЛЯМИ

Родители получили от организации QR-код для зачисления.

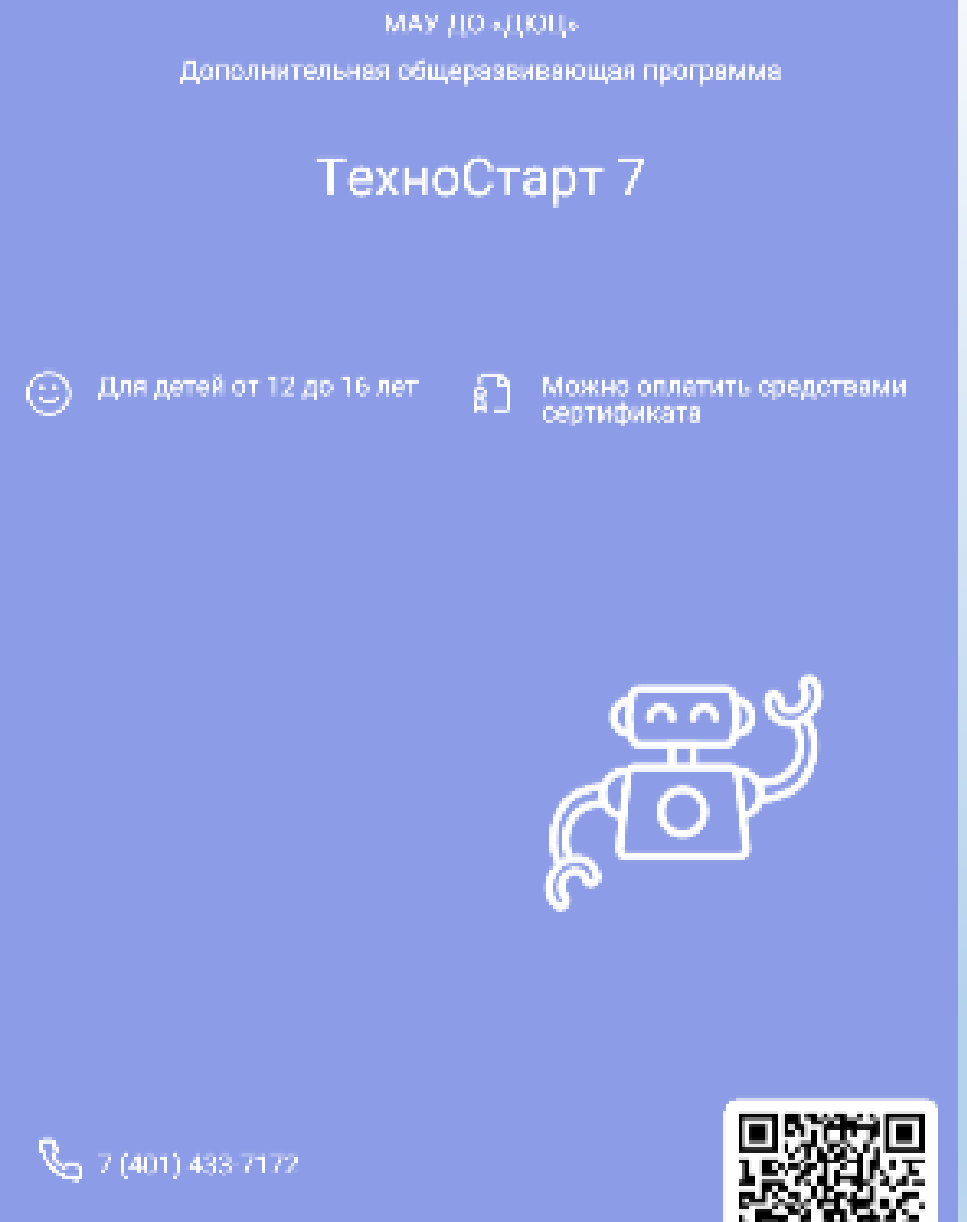

🌀 т Гусев, ул Артиллерийская, д 2

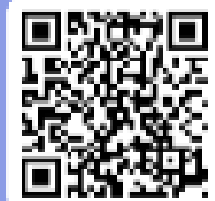

# Заходят на сайт ПФДО, используя логин и пароль

| вход                                                     | РЕГИСТРАЦИЯ                             |
|----------------------------------------------------------|-----------------------------------------|
| Имя пользователя или Номер сертифик<br>номер сертификата | ата                                     |
|                                                          |                                         |
| Пароль<br>Пароль                                         | <mark>9~</mark> 📀                       |
| войти                                                    | Восстановление пароля                   |
|                                                          | Скачать приложение<br>«ОНФ. Сертификат» |

ВХОД В СИСТЕМУ

### ЕСЛИ РОДИТЕЛЬ НЕ ЗНАЕТ ИЛИ ЗАБЫЛ логин и пароль

См слайд № 19

# Заходят в личный кабинет

Сканируют QR-код камерой или сканером

В открывшемся окне видят выбранную программу, нажимают на зеленый карандаш. Дополнительная общеразвивающая программа "ТехноСтарт 7"

1

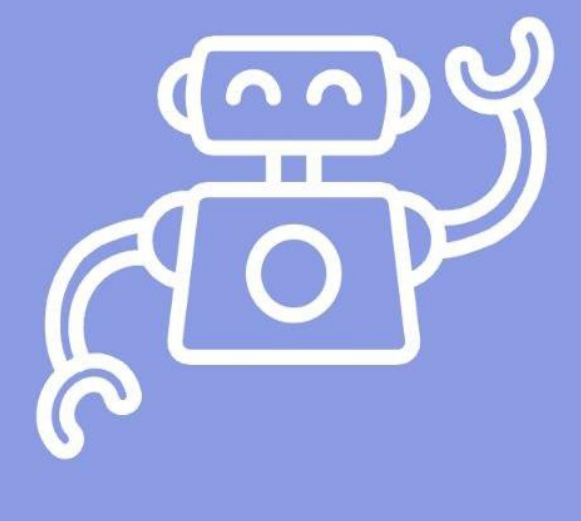

# Выбирают нужного вам педагога и нажимают кнопку записаться

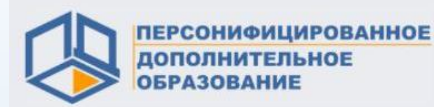

#### Дополнительная общеразвивающая программа "ТехноСтарт 7" Перейти к программе

Список доступных групп по программе.

"ТехноСтарт 7", Куркина Т.И., 1а

Количество свободных мест: 15

Дата начала обучения: 04.02.2025

Дата завершения обучения: 29.04.2025

Рекомендованный возраст для обучения в группе: от 12 лет до 16 лет

Модуль: 1 год обучения

Полная цена за обучение в группе на весь период обучения: 3770.00 ₽

#### Посмотреть расписание

Руководитель группы: Куркина Татьяна Ивановна

ЗАПИСАТЬСЯ

#### Выбирают дату начала обучения

#### РОДИТЕЛИ ДОЛЖНЫ ЧЕТКО ЗНАТЬ, С КАКОГО ЧИСЛА НАЧИНАЕТСЯ ОБУЧЕНИЕ!!!

#### Записаться в группу

| Выберите способ подачи заявки на обучение |                                  |    |    |    |    |    |    |   |  |
|-------------------------------------------|----------------------------------|----|----|----|----|----|----|---|--|
| 2                                         | 2 Расчёт оплаты договора         |    |    |    |    |    |    |   |  |
|                                           | Выбор даты зачисления 03.03.2025 |    |    |    |    |    |    |   |  |
|                                           | < февраль 2025 г.                |    |    |    |    |    | >  | ) |  |
|                                           | П                                | В  | С  | Ч  | П  | С  | В  |   |  |
|                                           |                                  |    |    |    |    | 1  | 2  |   |  |
| G                                         | 3                                | 4  | 5  | 6  | 7  | 8  | 9  |   |  |
| _                                         | 10                               | 11 | 12 | 13 | 14 | 15 | 16 |   |  |
|                                           | 17                               | 18 | 19 | 20 | 21 | 22 | 23 |   |  |
|                                           | 24                               | 25 | 26 | 27 | 28 |    |    |   |  |

#### Нажимают кнопку посчитать

 $\equiv$ 

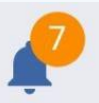

#### Записаться в группу

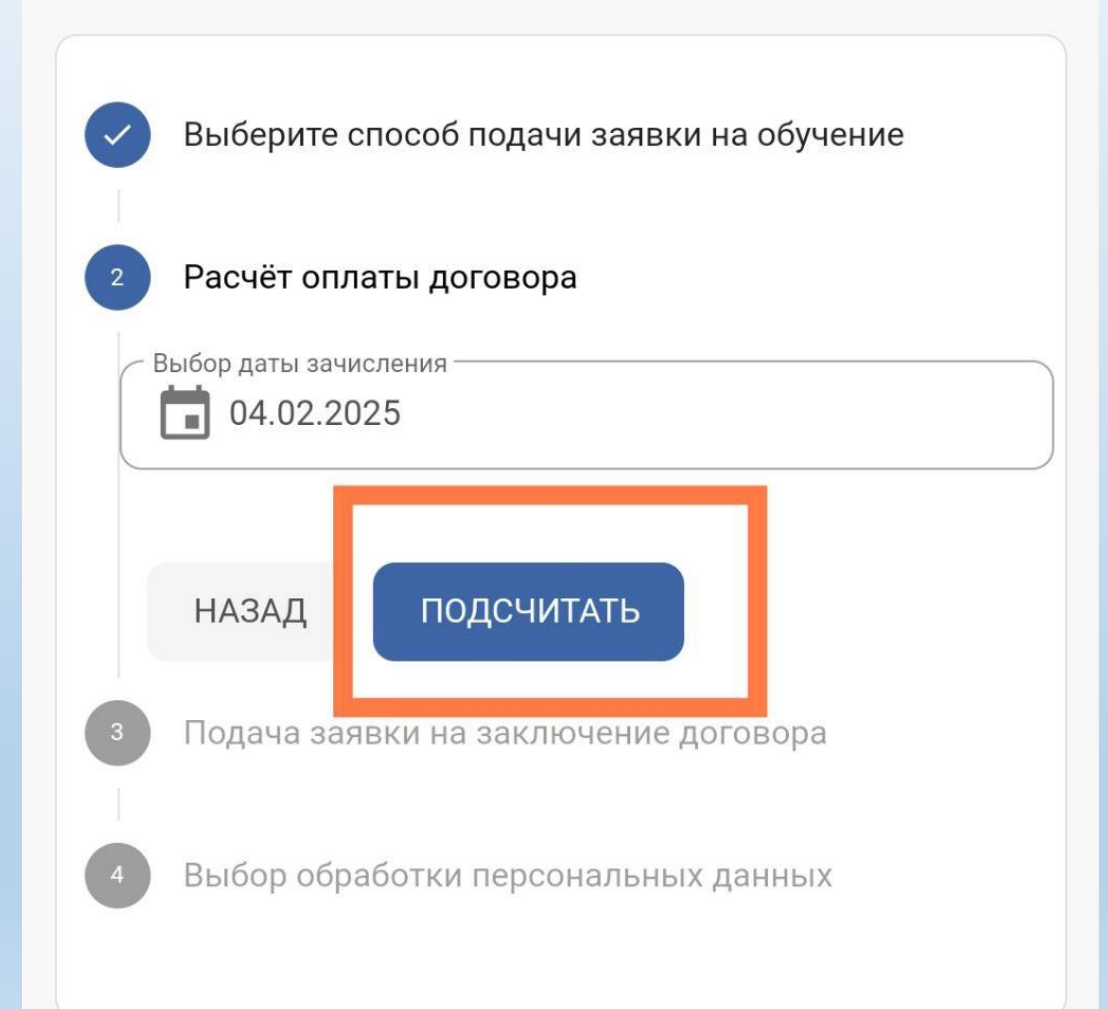

# Выбирают оба соглашения галочками.

#### Нажимают кнопку далее.

 Соглашаюсь с формированием (выдачей) в
 электронной форме социального сертификата на получение услуги дополнительного образования

Я ознакомился с условиями обучения, в том числе со сроками обучения, условиями оплаты за счет средств сертификата и хочу подать заявку НАЗАД ДАЛЕЕ

Выбор обработки персональных данных

#### Выбирают способ подачи заявки: ✓ Создать зачисление, используя часы номинала сертификата

#### Записаться в группу Выберите способ подачи заявки на обучение Расчёт оплаты договора Подача заявки на заключение договора Выбор обработки персональных данных В этом случае представители выбранной организации не получат о Вас сведений пока Вы не напишите заявление на обучение, в котором укажите контактные данные. Если Вы не X против того, чтобы организация самостоятельно могла с Вами связаться после подачи заявки, выберите другой вариант Вписать данные вручную на распечатанном $\odot$ заявлении Ввести новые данные Использовать уже введенные данные ОТПРАВИТЬ НАЗАД

Выбираете один из способов внесения данных

Если данные ранее не вносились, но родитель уверен, что в системе все данные актуальные

1 строка выбрать:
 ✓ Вписать данные вручную на распечатанном заявлении

Нажмите кнопку отправить

#### Записаться в группу Выберите способ подачи заявки на обучение Расчёт оплаты договора Подача заявки на заключение договора Выбор обработки персональных данных В этом случае представители выбранной организации не получат о Вас сведений пока Вы не напишите заявление на обучение, в котором укажите контактные данные. Если Вы не X против того, чтобы организация самостоятельно могла с Вами связаться после подачи заявки. выберите другой вариант Вписать данные вручную на распечатанном $\bigcirc$ заявлении Ввести новые данные Использовать уже введенные данные

ОТПРАВИТЬ

НАЗАД

### Выбирают один из способов внесения данных

1 строка выбрать: ✓ Вписать данные вручную на распечатанном заявлении

#### Родители после подачи заполняют заявление вручную

#### Заявление о приеме на обучение

МАУ ДО «ДЮЦ

#### ЗАЯВЛЕНИЕ О ЗАЧИСЛЕНИИ

Прошу зачислить на обучение по дополнительной общеобразовательной программе художественной направленности "Дополнительная общеразвивающая программа "Гитара на раз-два-три"", начиная с модуля: "1. «Гитара на раз-два-три»" (далее - Программа) Обучающемуся, сведения о котором указаны ниже , в соответствии с договором-офертой № 15632 - ПФ (с 11.03.2025 по 02.06.2025), а также прочими договорами-офертами, предлагаемыми мне к заключению, предусматривающими оказание услуг по реализации иных частей Программы, выставляемыми Вами (при необходимости).

Сведения о родителе (законном представителе):

| Фамилия, имя и отчество родителя (законного представителя): |  |
|-------------------------------------------------------------|--|
| Телефон родителя (законного представителя):                 |  |
| Место жительства родителя (законного<br>представителя):     |  |

Сведения об Обучающемся:

Я ознакомлен с условиями логовора-оферты №15632 - ПФ, представленного в сети Интернет по адресу https://pfdo.gov39.ru/pfdo docs/contracts/390/300/3903001688-MOnn.pdf, и полностью и безоговорочно принимаю их. Я проинформирован, что подписание настоящего заявления в соответствии с условиями договора-оферты №15632 - ПФ приравнивается к подписанию указанного договора-оферты. Обязуюсь самостоятельно отслеживать в личном кабинете сертификата «3903001688» информационной системы «ПФДО» предложения (оферты) к заключению договоров-оферт. предусматривающих оказание услуг по реализации иных частей Программы, выставляемые Вами, и знакомиться с ними

|                                                                                                    | /                                            |                                                                                    |  |  |  |  |
|----------------------------------------------------------------------------------------------------|----------------------------------------------|------------------------------------------------------------------------------------|--|--|--|--|
| подпись расшифровка<br>С дополнительной общеобразовательной программой,<br>другими документами, регламентирующими организа<br>правами и обязанностями обучающихся ознакомлен. |                                              | № 15632 - ПФ от 11 марта 2025 г.<br>Ожидающий подтверждения                        |  |  |  |  |
| подпись<br>Согласен, что подписа<br>39030016880101202503                                                                                                    | _/расшифровка<br>ние настоящего заявления яв | Организация<br>МАУ ДО «ДЮЦ»                                                        |  |  |  |  |
| подпись                                                                                                    | _/<br>расшифровка                            | Бланк заявления<br>•                                                               |  |  |  |  |
|                                                                                                    | _                                            | Наименование программы<br>Дополнительная общеразвивающая программа "Гитара на раз- |  |  |  |  |

два-три

### Выбираете один из способов внесения данных

2 строка выбрать: ✓ Ввести новые данные Вносите данные точно и без ошибок

Выбираете оба согласия на обработку персональных данных

Нажмите кнопку отправить

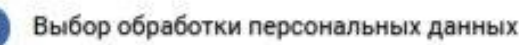

Вписать данные вручную на распечатанном заявлении

Ввести новые данные

Использовать уже введенные данные

ФИО заявителя в именительном падеже

Поле обязательно для заполнения

ФИО заявителя в родительном падеже

Поле обязательно для заполнения

Телефон заявителя

Адрес проживания заявителя

Телефон ребёнка

Адрес проживания ребёнка

ФИО ребёнка в родительном падеже

Поле обязательно для заполнения

Даю согласие на обработку персональных данных в соответствии с 152-ФЗ

Выбираете один из способов внесения данных

3 строка выбрать: Использовать уже введённые данные

Если данные ранее вносились, то они сразу появятся в окне личного кабинета

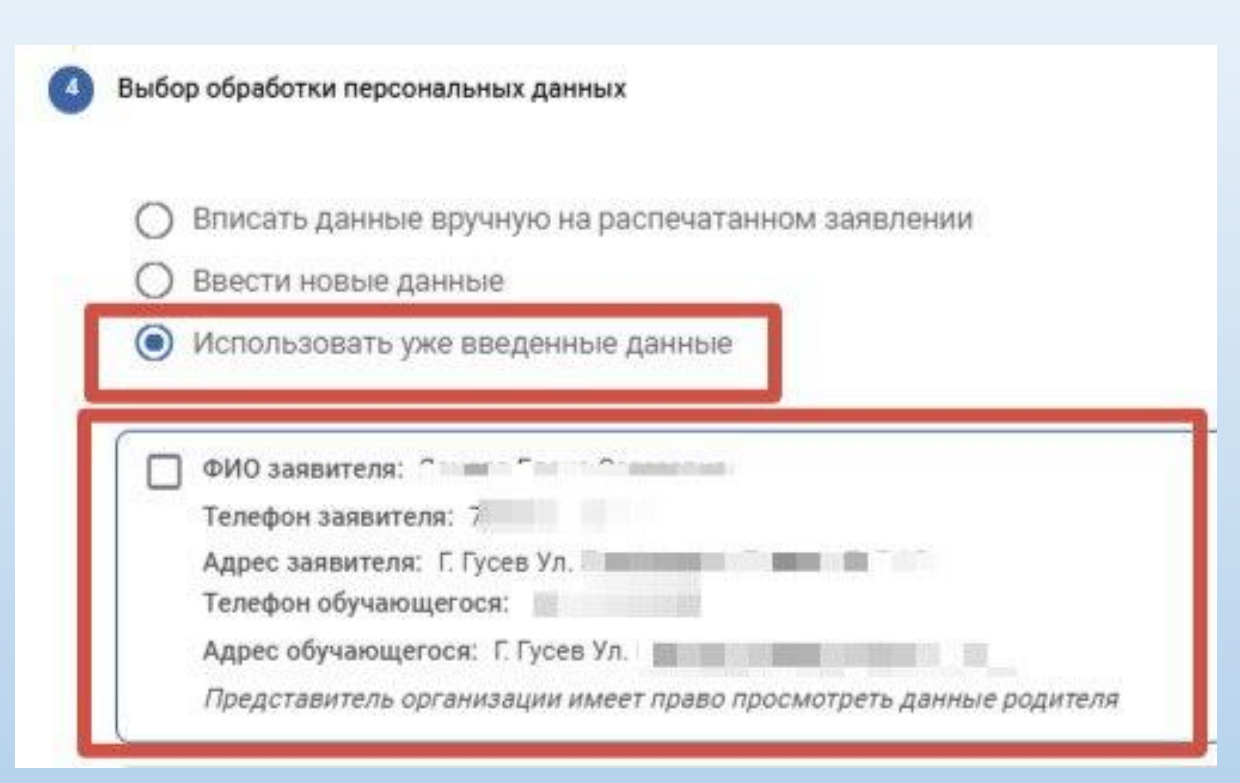

Нажмите кнопку отправить

## помощь моц

Если родители не помнят пароль его может изменить специалист МОЦ

#### Ответить на звонок.

Изменить пароль от личного кабинета.

#### Выдать логин и пароль.

Телефон для получения логина и пароля – (840143)3-71-72

Выписка из реестра выданных сертификатов дополнительного образования

ПЕРСОНИФИЦИРОВАННОЕ ДОПОЛНИТЕЛЬНОЕ ОБРАЗОВАНИЕ

> Калининградская область Гусевский городской округ

Уникальный номер сертификата дополнительного образования: 39033

Номер заявки на получение сертификата:

Владелец сертификата дополнительного образования:

Информация для использования личного кабинета информационной системы персонифицированного финансирования:

Логин 39033 Пароль SRFpPadp6i

Региональный оператор Региональный модельный центр дополнительного образования (https://center-laa.gov39.ru/rmc)

Вы можете скачать приложение или продолжить работу в ПФДО (на ios не поддерживается)

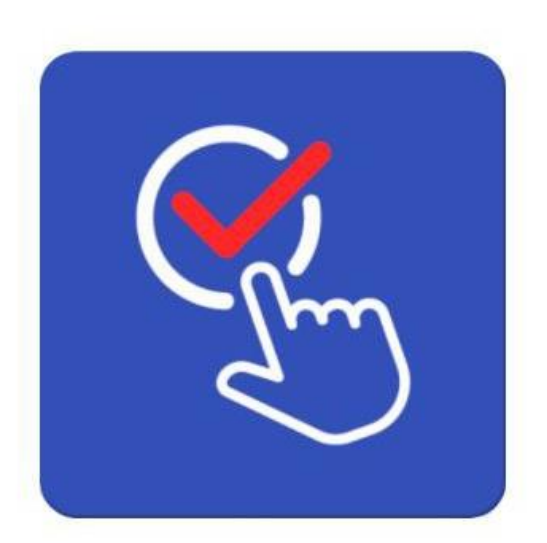

Сертификат в мобильном телефоне «ОНФ. Сертификат»

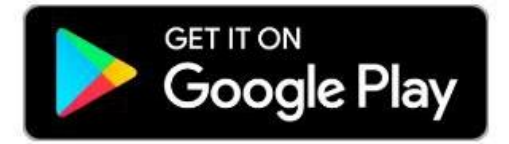

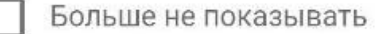

### ПОЛЕЗНЫЕ ССЫЛКИ

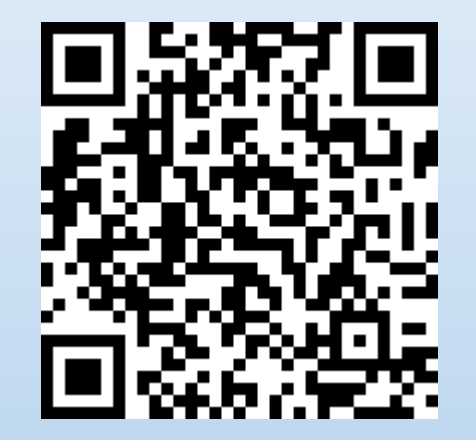

ПОДАЧА ЗАЯВЛЕНИЯ ЧЕРЕЗ ПФДО

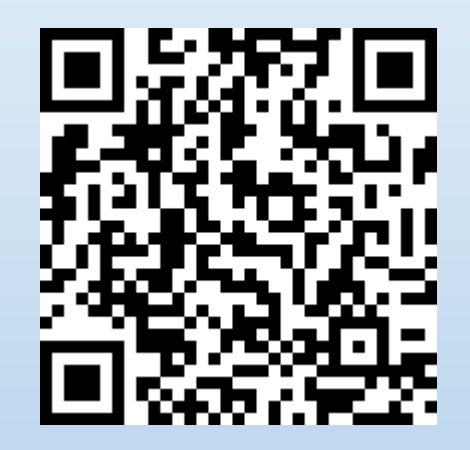

ПОДАЧА ЗАЯВЛЕНИЯ ЧЕРЕЗ ЕПГУ

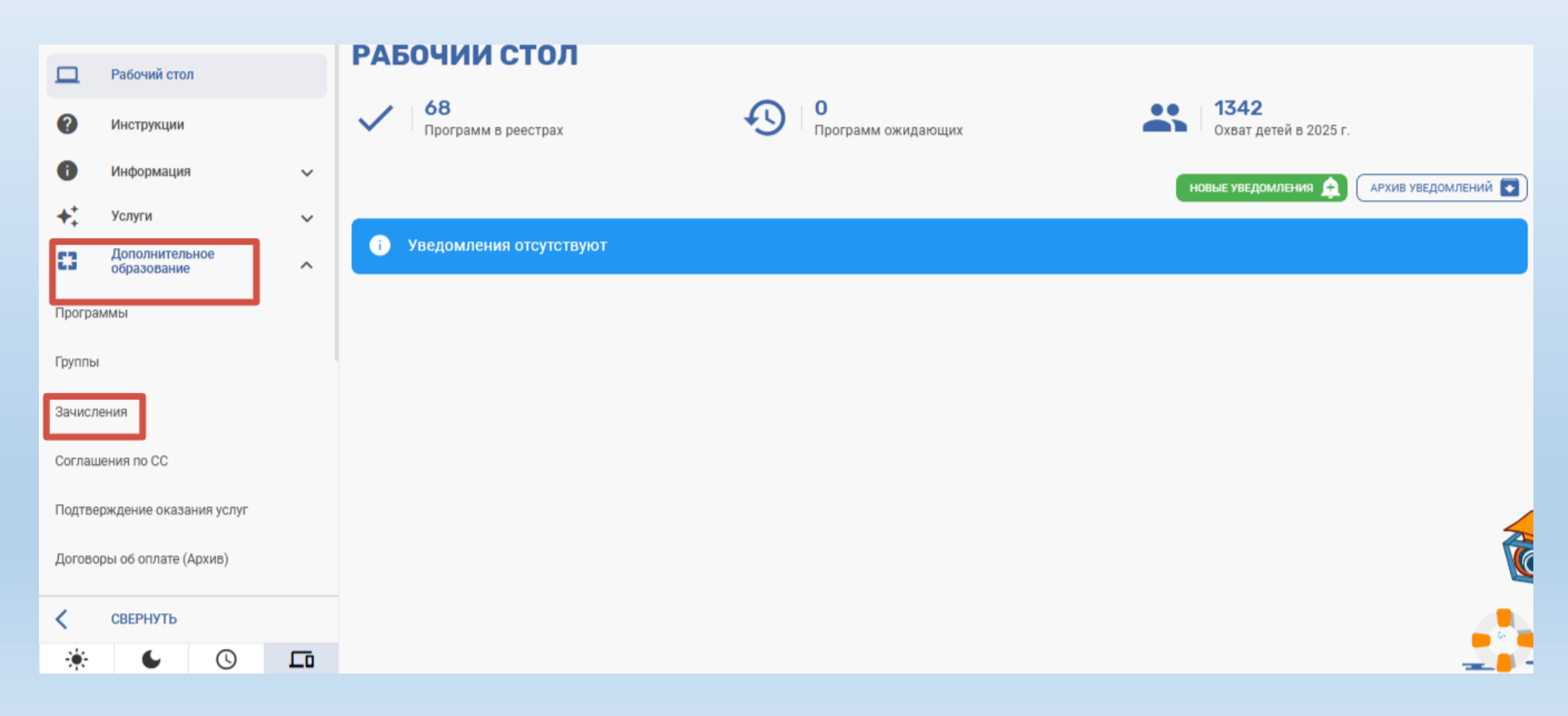

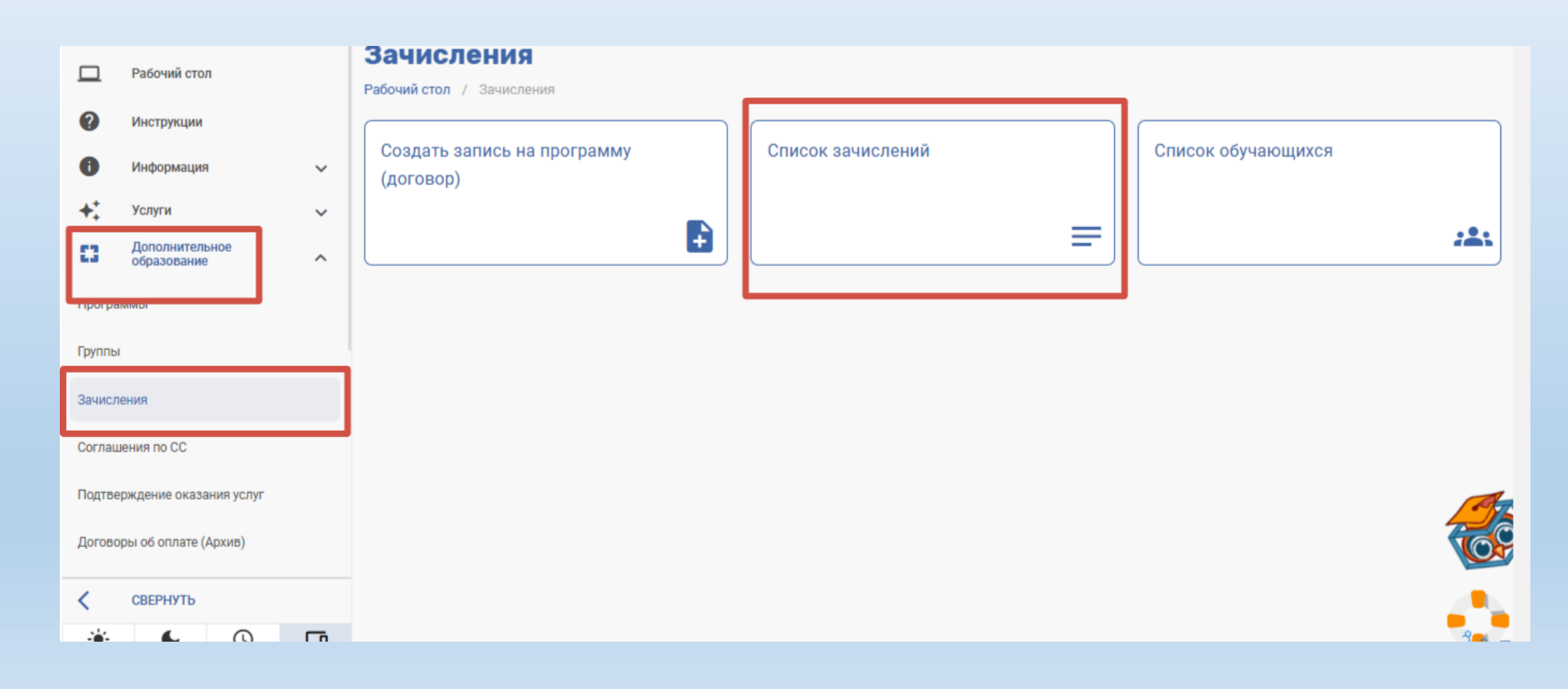

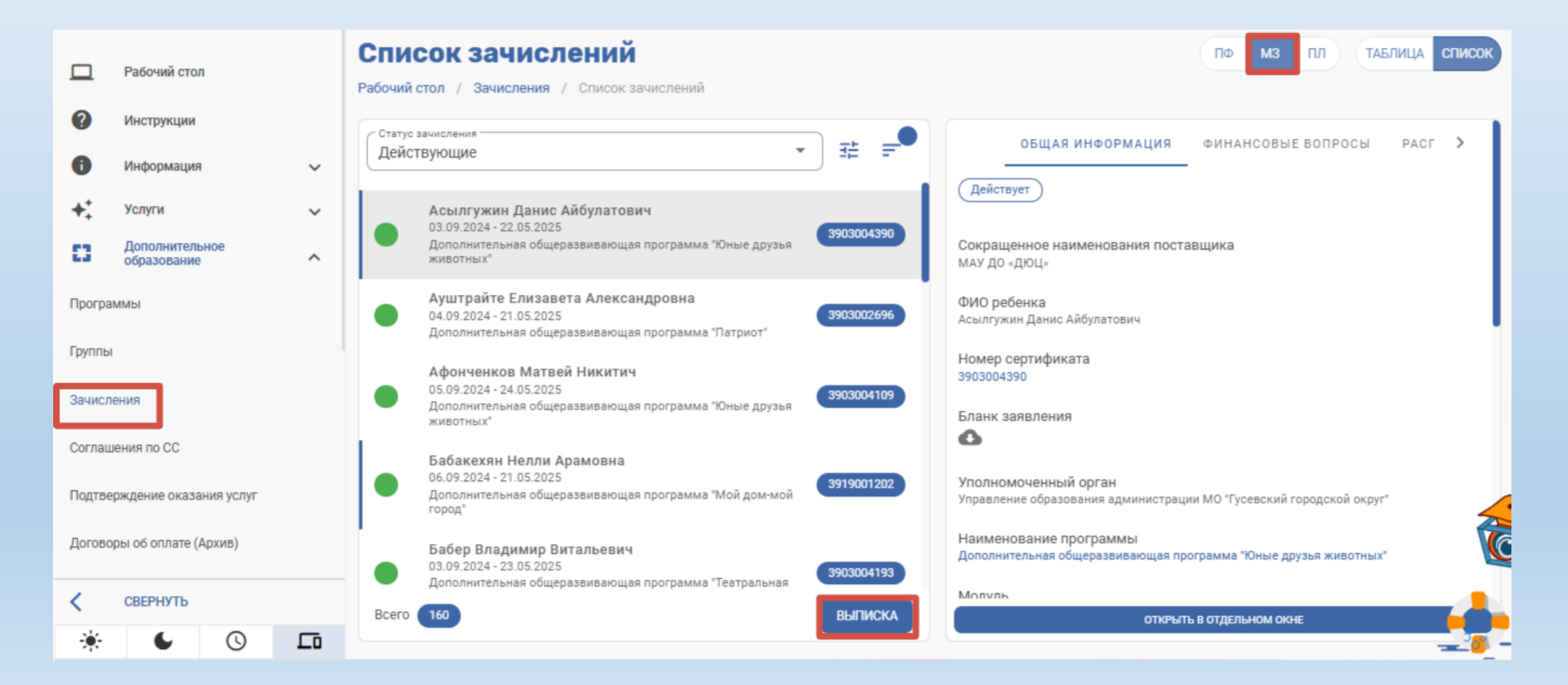

#### Перетащите нужные разделы в Будут включены в выписку

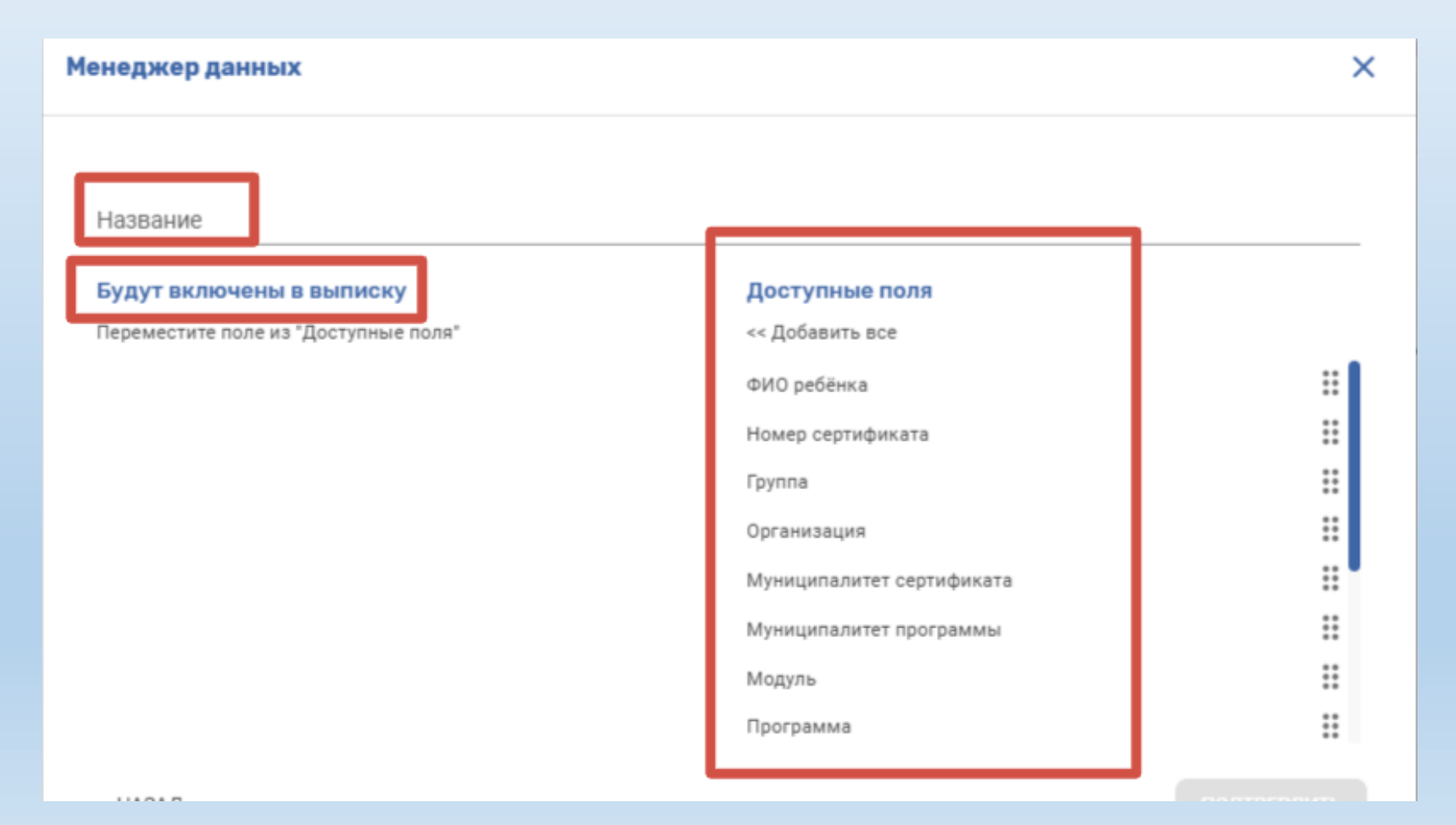

#### После того как добавите нужные разделы нажмите Подтвердить

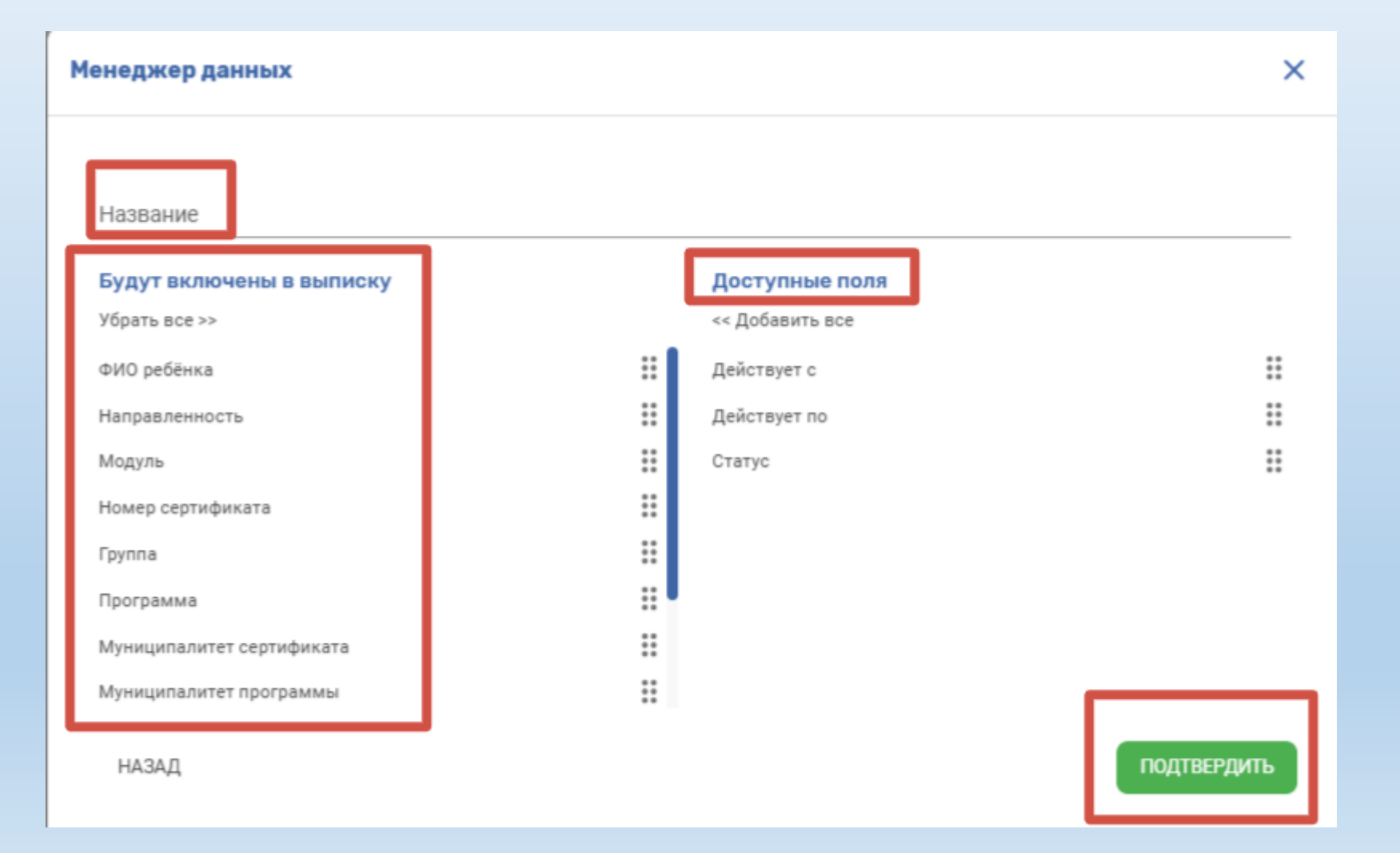

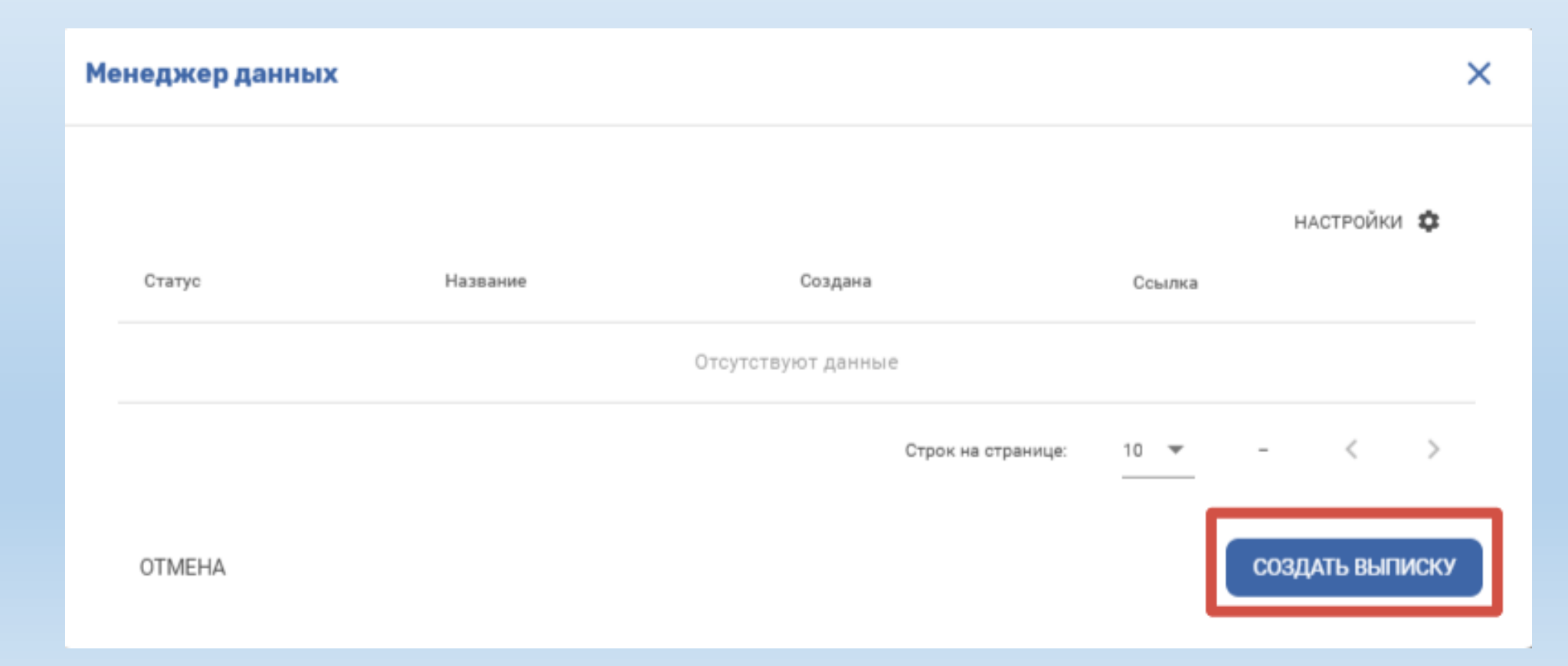

| Me | 1енеджер данных |              |                  |                    |         |          |          |      |
|----|-----------------|--------------|------------------|--------------------|---------|----------|----------|------|
|    | Статус          | Название     | Создана          |                    | Ссылка  | н        | астройки | \$   |
|    | Готов           | Без названия | 18:53 03.04.2025 | 5                  | СКАЧАТЬ |          | Î        |      |
|    |                 |              |                  | Строк на странице: | 10 🔻    | 1-1 из 1 | <        | >    |
|    | OTMEHA          |              |                  |                    |         | созд     | (АТЬ ВЫП | иску |